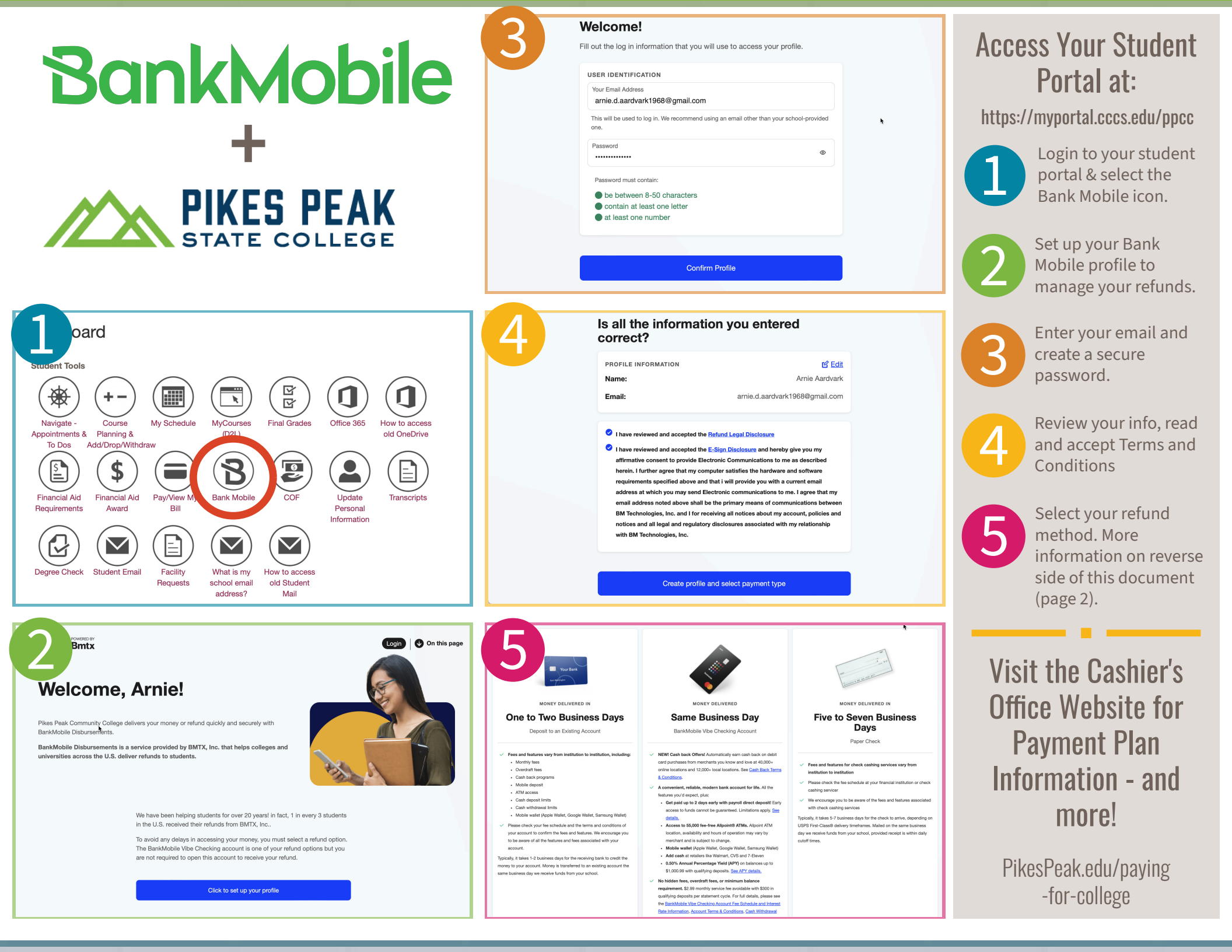

## **Refund Options** Your choices include:

**Create and Deposit into a Bank Mobile** Vibe Checking Account. (Quickest Option) With funds typically available by Friday (3 PM) of the same week the refund posts to your student account.

### **Deposit to a Bank Account.**

Funds are usually deposited by the end of business day on the Wednesday after the week the refund posts.

#### Paper Check (Slowest Option).

Checks typically mailed the Thursday after the week the refund posts - mailed to the address listed in your Bank Mobile Account.

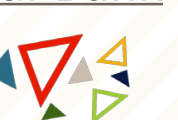

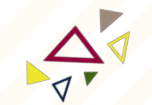

A

# Troubleshooting

### **Haven't attended Pikes Peak** in a while?

If you haven't been in school for a while and need to reset your BankMobile account, please contact the Cashier's Office to obtain an account code for the reset process.

Contact Cashier's Office at 719.502.2444

### Still can't sign up?

If you've attended another Colorado Community College or are having trouble accessing your BankMobile account, you'll need to contact BankMobile directly to merge your accounts or for other

**Contact Bank Mobile at** 877.524.4013 or 877.327.9515